## 電子チケット分配の手順(同行者へ電子チケットを送信する手順)

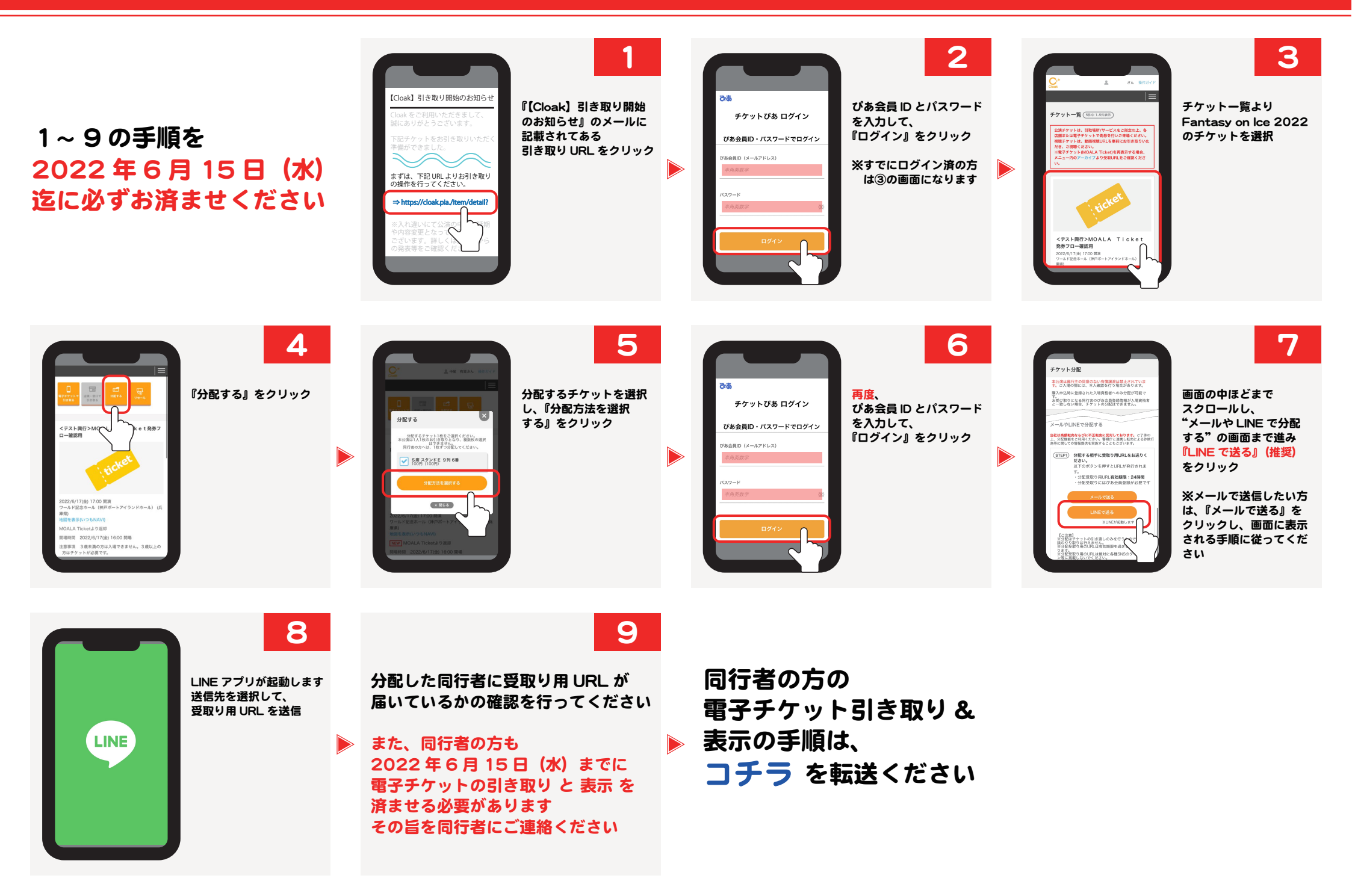